# Chain Opzioni

Tag: Weekly, Settimanali, Long Term, Leaps

La Chain Opzioni di Iceberg è studiata per essere funzionale e personalizzabile, l'utente ha la possibilità di scegliere quanti strike visualizzare, quali e quante scadenze, quali opzioni collegare e quali proprietà delle opzioni visualizzare. E' altresì possibile salvare la propria configurazione così da avere sotto controllo le proprietà che più interessano.

Vediamo di seguito come leggere la Chain Opzioni e come interagire con essa.

| Chain | Real<br>Time | Add | BEP<br>% | ROI<br>% | Time<br>Value | Rho    | Vega   | Theta   | Gamma  | Delta | Vol.<br>% | Bid   | Ask  | •  | Qty | + | Expiry<br>Strike            | - | Qty | + | Bid   | Ask   | Vol.<br>% | Delta | Gamma | Theta   | Vega   | Rho    | Time<br>Value | ROI<br>% | BEP<br>% | Add | Real<br>Time |
|-------|--------------|-----|----------|----------|---------------|--------|--------|---------|--------|-------|-----------|-------|------|----|-----|---|-----------------------------|---|-----|---|-------|-------|-----------|-------|-------|---------|--------|--------|---------------|----------|----------|-----|--------------|
| •     |              |     |          |          |               |        |        |         |        |       |           |       |      |    |     |   | 2018-06-15 (109)<br>3462.35 |   |     |   |       |       |           |       |       |         |        |        |               |          |          |     |              |
| -     | Stop         | +   |          |          | € 119,45      |        | 5,9867 |         | 0,0026 | 0,83  |           | 123.7 |      | •  |     | + |                             |   |     | + | 98.4  | 99.6  |           | -0,36 | 0,001 | -0,6662 | 7,3241 | 4,0336 | € 989,72      | 2,95     |          | +   | Stop         |
|       | Stop         | +   | 0,63     | 0,65     |               |        |        |         | 0,0026 |       |           | 108.7 |      |    |     | + |                             | - |     | + | 108.3 | 109.7 |           | -0,39 | 0,001 | -0,6717 | 7,4047 | 4,3284 | € 1.089,92    |          | -5,67    | +   | Stop         |
| -     | Stop         | +   |          |          | € 328,53      |        |        | -0,2605 | 0,0026 | 0,68  |           | 94.6  |      | •  |     | + | 3400                        | - |     | + | 119.3 | 120.8 |           | -0,41 | 0,001 | -0,6773 | 7,4693 | 4,6318 | € 1.200,19    |          |          | +   | Stop         |
| -     | Stop         | +   |          |          | € 448,30      | 6,0601 |        | -0,281  | 0,0025 |       |           | 81.6  |      | •  |     | + |                             | • |     | + | 131.2 | 132.8 |           |       |       | -0,6825 | 7,5171 |        |               | 3,85     |          | +   | Stop         |
| -     | Stop         | +   |          |          |               |        |        | -0,2938 | 0,0025 |       |           | 69.6  |      | •  |     | + | 3450                        | • |     | + | 144.2 | 145.9 |           |       |       | -0,6879 | 7,5479 |        |               |          |          | +   | Stop         |
| -     | Stop         | +   |          |          |               |        |        |         |        |       |           | 58.8  |      | -  |     | + |                             | - |     | + | 158.3 | 160.1 |           | -0,49 |       | -0,6947 | 7,562  | 5,5631 | € 1.465,96    |          | -4,23    | +   | Stop         |
|       | Stop         | +   |          | 1,42     | € 495,78      | 4,2334 | 7,4906 | -0,3022 | 0,0024 | 0,42  |           | 49.1  |      | ÷. |     | + | 3500                        | - |     | + | 173.6 | 175.5 |           |       | 0,001 |         | 7,5606 |        | € 1.369,38    |          |          | +   | Stop         |
|       | Stop         | +   | 2,99     |          | € 410,20      | 3,6843 | 7,3473 | -0,2999 | 0,0023 |       | 8,8       | 40.6  |      | •  |     | + |                             | • |     | + | 190.0 | 192.0 |           |       | 0,001 |         | 7,545  | 6,1694 | € 1.283,83    |          |          | +   | Stop         |
| 1     | Stop         | +   | 3.5      | 0.95     | € 335,88      | 3,1717 | 7,1381 | -0.294  | 0.0022 | 0.32  | 8.9       | 33.2  | 34.0 |    | 0   | + |                             |   |     | + | 207.6 | 209.6 | 21.1      | -0.56 |       | -0.7194 | 7.5175 | 6,4584 | € 1.209.24    |          | -3,49    | +   | Stop         |

## Come leggere la Chain Opzioni

Come si può vedere dall'esempio di cui sopra la Chain Opzioni di Iceberg presenta gli strike al centro, la colonna delle Call a sinistra e la colonna della Put a destra.

- **Data di Scadenza**: l'elenco degli strike è suddiviso per scadenza e al di sotto di ogni scadenza è visualizzato il valore Last del sottostante a quella scadenza, il valore del Last può cambiare tra le diverse scadenze in presenza di dividendi. Per visualizzare il valore id Last corretto si raccomanda di leggere la sezione Dividendi & Moneyness disponibile a questo link.
- **Bid e Ask**: i prezzi (Bid e Ask) possono essere scritti in azzurro se il valore visualizzato è Teorico, mentre sono scritto in bianco se il valore visualizzato è reale quindi arrivato dal mercato reale attraverso la piattaforma del proprio broker. Per la modifica dei prezzi teorici vedi la sezione Market Maker Surfaces.
- Led di collegamento: a fianco della colonna Real Time è presente un led che è di colore verde se il collegamento in realtime per quell'opzione è attivato, al contrario è di colore rosso se il collegamento per l'opzione è disattivato. Se il collegamento è spento (led rosso) viene presentato il pulsante Start per attivarlo, se il collegamento è acceso (led verde) viene presentato il pulsante Stop per spegnerlo.
- Led aggiornamento prezzo: a fianco delle colonne Bid e Ask è presente un led che diventa verde quando arriva un nuovo prezzo dalla piattaforma e mano a mano che passa il tempo dall'ultimo aggiornamento il colore diventa sempre più scuro fino ad arrivare al rosso. Questo significa che non arriva un prezzo su quell'opzione da molto tempo.

Last update: 2018/01/02 17:19

| Chain | Real<br>Time | Add | BEP<br>% | ROI<br>% | Time<br>Value | Rho    | Vega   | Theta   | Gamma  | Delta | Vol.<br>% | Bid   | Ask   | • | Qty        | + | Expiry<br>Strike                    | • | Qty        | + | Bid   | Ask   | Vol.<br>% | Delta | Gamma  | Theta   | Vega   | Rho    | Time<br>Value | ROI<br>% | BEP<br>% | Add | Real<br>Time |
|-------|--------------|-----|----------|----------|---------------|--------|--------|---------|--------|-------|-----------|-------|-------|---|------------|---|-------------------------------------|---|------------|---|-------|-------|-----------|-------|--------|---------|--------|--------|---------------|----------|----------|-----|--------------|
| •     |              |     |          |          |               |        |        |         |        |       |           |       |       |   | B:0<br>S:0 |   | 2018-03-16 (18)<br>3460.47          |   | B:0<br>S:0 |   |       |       |           |       |        |         |        |        |               |          |          |     |              |
| •     |              |     |          |          |               |        |        |         |        |       |           |       |       |   |            |   | 2018-06-15 (109)<br>3373.96 (88.65) |   |            |   |       |       |           |       |        |         |        |        |               |          |          |     |              |
|       | Stop         | +   | 4,88     |          |               | 5,2422 |        |         | 0,0008 |       |           | 238.7 |       | - |            | + | 3300                                | - |            | + | 218.0 | 218.0 | 34,9      | -0,42 | 0,0006 | -1,1562 | 7,2869 | 4,8576 | € 2.179,58    |          | -8,65    | +   | Stop         |
|       | Stop         | +   |          |          | € 1.735,87    | 5,0929 |        | -0,9034 | 0,0008 |       |           | 222.5 |       | - |            | + |                                     | • |            | + | 226.3 | 226.3 | 34,3      | -0,43 | 0,0006 | -1,1416 | 7,3149 | 5,0403 | € 2.263,22    | 6,81     | -8,16    | +   | Stop         |
|       | Stop         | +   |          |          | € 1.003,16    |        | 7,3386 |         | 0,0014 |       | 15,2      | 123.7 |       | - |            | + | 3350                                | - |            | + | 98.4  | 99.7  |           | -0,45 | 0,0014 | -0,503  | 7,3385 | 4,8274 | € 990,51      | 2,96     | -3,65    | +   | Stop         |
|       | Stop         | +   | 3,27     |          | € 1.093,16    | 4,8934 | 7,3671 | -0,5039 | 0,0015 | 0,52  |           | 108.7 | 109.9 | • |            | + |                                     | • |            | + | 108.4 | 109.7 |           | -0,48 |        | -0,4929 |        | 5,2215 | € 1.079,15    |          |          | +   | Stop         |
|       | Stop         | +   | 3,59     |          | € 952,42      | 4,5572 | 7,3649 | -0,4924 | 0,0015 | 0,48  |           | 94.6  | 95.8  | - |            | + | 3400                                | • |            | + | 119.3 | 120.8 |           |       | 0,0015 | -0,4817 | 7,3648 | 5,6339 | € 939,20      |          |          | +   | Stop         |
| -     | Stop         | +   | 3,95     |          | € 822,49      | 4,2063 | 7,3285 | -0,4792 | 0,0015 | 0,44  | 14,2      | 81.6  | 82.7  | • | 0          | + |                                     | • |            | + | 131.3 | 132.8 | 14,2      | -0,56 | 0,0015 | -0,4686 | 7,3282 | 6,0606 | € 809,64      | 2,36     | -2,4     | +   | Stop         |
|       | Stop         | +   |          |          |               |        |        |         |        |       |           | 69.6  |       | - |            | ٠ | 3450                                | • |            | + | 144.4 | 145.9 |           |       |        | -0,454  |        | 6,4969 | € 691,44      |          |          | +   | Stop         |
|       | Stop         | +   | 4,75     | 1,71     | € 592,95      | 3,4748 | 7,1408 | -0,4463 | 0,0015 | 0,36  | 13,6      | 58.8  | 59.8  | - | 1          | + |                                     | • |            | + | 158.6 | 160.0 |           | -0,64 |        | -0,437  |        | 6,9398 | € 582,97      |          |          | +   | Stop         |
| 1.1   | Stop         | +   | 5,21     | 1,42     | € 496,53      | 3,1078 | 6,9867 | -0,4281 | 0,0015 | 0,32  | 13,3      | 49.2  | 50.1  | - | 0          | + | 3500                                |   | 0          | + | 173.9 | 175.5 | 13,3      | -0,68 | 0,0015 | -0,4189 | 6,9875 | 7,3809 | € 486,84      | 1,39     | -1,44    | +   | Stop         |

Se viene abilitata la funzione Call/Put Parity da Strategy Settings viene assegnato un colore verde alle scadenze per le quali viene effettuato il calcolo della moneyness o un colore rosso che il calcolo non viene effettuato a causa della mancata quotazione degli strike atm.

#### Il menù della Chain Opzioni

Il menù completo della Chain Opzioni è accessibile cliccando con il tasto destro del mouse in qualsiasi punto della Chain Opzioni.

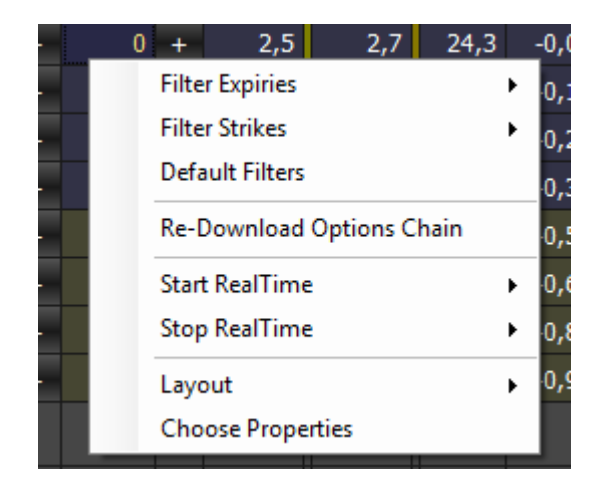

- Filter Expiries: permette di scegliere se visualizzare le prime 2 scadenze, le prime 4 scadenze, tutte le scadenze, oppure di scegliere quali scadenze visualizzare tra quelle fornite dal broker;
- Filter Strikes: permette di scegliere se visualizzare ATM + 4 strike, ATM + 8 strike, ATM + 16 strike, tutti gli strikes, oppure di scegliere gli strike da visualizzare tra la lista di tutti gli strikes;
- Default Filters: permette di ripristinare il numero di scadenze e di strikes di default;
- Re-Download Options Chain: permette di richiedere nuovamente la Chain Opzioni al proprio broker;
- Start RealTime: permette di attivare il collegamento in realtime di tutte le call, di tutte le put o di tutta la chain;
- Stop RealTime: permette di disattivare il collegamento in realtime di tutte le call, di tutte le put o di tutta la chain;
- Layout: permette di scegliere come visualizzare la Chain, quindi se solo Call, solo Put o la chain completa. Sono anche disponibile dei layout per le proprietà delle opzioni: Delta, Delta Estesa, Money Management e Money Management Estesa. L'utente può creare a suo piacimento diversi layouts e richiamarli quando necessario;
- Choose Properties: permette di scegliere quali proprietà delle opzioni visualizzare. Ogni proprietà è disponibile per le Call e per le Put.

3/6

Sia per le scadenze (Expires) che per gli strikes alla voce Custom è possibile scegliere personalmente quali scadenze e sktrikes di desiderano.

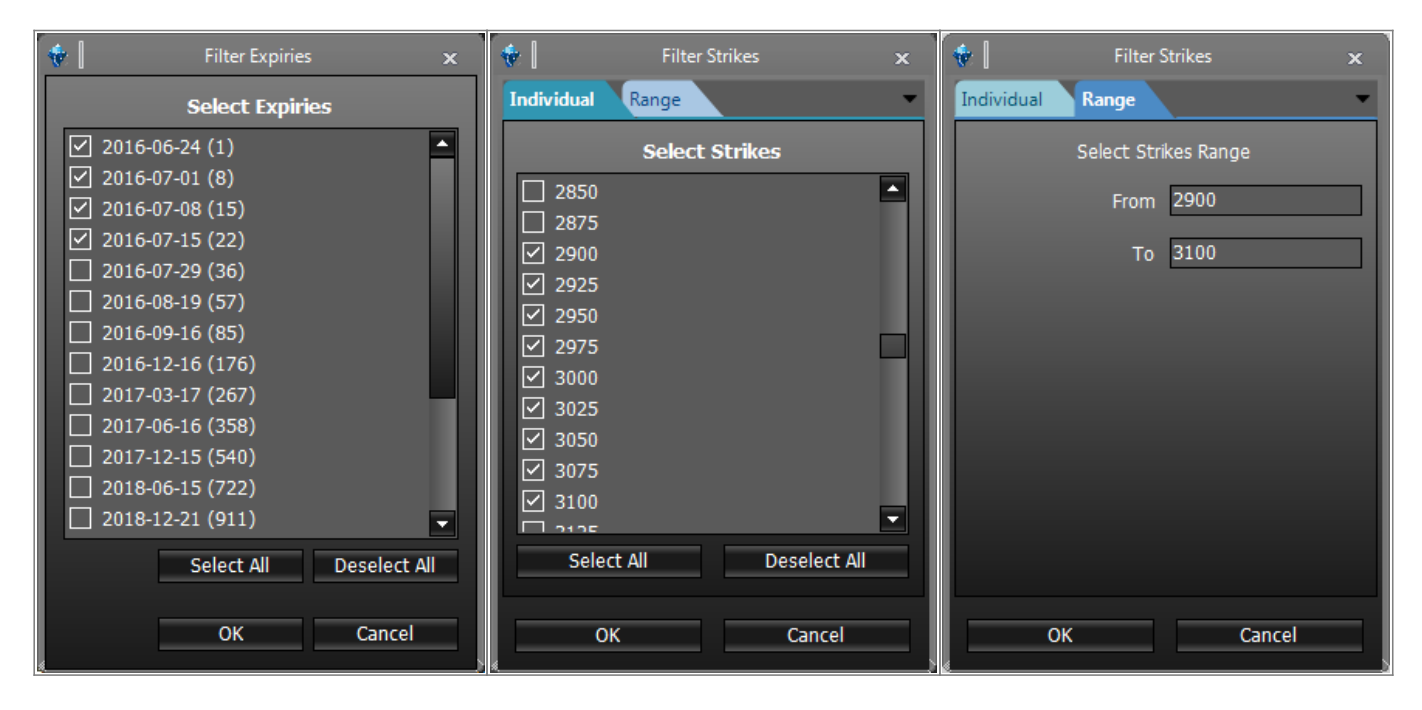

Nota: l'elenco di strikes e scadenze viene fornito dal broker. Se si riscontra qualche discrepanza controllare la codifica del simbolo in Symbol Manager

#### I layout della Chain Opzioni

La sezione Layout del menù della Chain Opzioni offre la possibilità all'utente di personalizzare la Chain Opzioni in base alle sue necessità. Sono presenti dei Layout di base come si può vedere dall'immagine, ma è possibile salvare e caricare quanti Layouts si desidera.

|              | Filter Expi<br>Filter Strik<br>Default Fi<br>Re-Down<br>Start Real<br>Stop Real<br>Layout<br>Choose P<br>Detach<br>Dump Str | ries                                      |                 | Calls and Puts<br>Only Calls<br>Only Puts<br>Delta Layout<br>Money Management Layout<br>Delta Extended Layout<br>Money Management Extended Layout<br>Load Layout<br>Save Layout |            |
|--------------|----------------------------------------------------------------------------------------------------|-------------------------------------------|-----------------|----------------------------------------------------------------------------------------------------|------------|
| Delta        |                                                                                                    | mostra le caratteris<br>vista tecnico     | stiche          | necessarie alla scelta dello strike dal                                                                                                    | punto di   |
| Bid/Ask Hits |                                                                                                    | mostra se e quanti<br>delle contrattazion | sono<br>i giorn | i contratti colpiti in denaro o lettera d<br>naliere                                                                                                    | all'inizio |
| Money Manag  | jement                                                                                                    | mostra le caratteris<br>vista monetario   | stiche          | necessarie alla scelta dello strike dal                                                                                                    | punto di   |
|              |                                                                                                    |                                           |                 |                                                                                                    |            |

| Delta Extended               | mostra i dati relativi alle greche e alle principali caratteristiche tecniche |
|------------------------------|-------------------------------------------------------------------------------|
| Money Management<br>Extended | mostra i dati relativi alle caratteristiche di money management               |

La configurazione viene effettuata attraverso la finestra Choose Properties alla quale si accede sempre dal menù accessibile con il tasto destro del mouse

| S∰2 [ ∓                                                                                                    | Choose Properties | _                                                                                                    |
|----------------------------------------------------------------------------------------------------|-------------------|----------------------------------------------------------------------------------------------------|
| Available Properties                                                                                                    |                   | Selected Properties                                                                                                    |
| Call - Add to Strategy<br>Call - Annual TimeValue/Strike Ratio<br>Call - Break-Even Point Distance %<br>Call - Contract Exercise Value<br>Call - Contract Time Value<br>Call - Delta<br>Call - Delta<br>Call - Gamma<br>Call - Rho<br>Call - Theta<br>Call - TimeValue/Strike Ratio %<br>Call - Vega<br>Call - Volatility |                   | Call - RealTime  Call - RealTime Status Call - Profit / Loss Call - Average Contract Amount Call - Bid Call - Bid Status Call - Ask Call - Ask Status Call - Ask Status Call - Short Call - Quantity Call - Long Call - Leg Color |
| Default                                                                                                    |                   | OK Cancel                                                                                                    |

Per l'elenco delle Proprietà disponibili e la loro spiegazione, clicca qui.

### Il download della Chain Opzioni

Una volta scelto il sottostante lo si vedrà apparire nell'area dove poi saranno elencate tutte le legs della strategia.

| Drag | Drag a column header here to group by that column                                  |       |  |  |  |  |  |         |  |  |       |        |        |  |  |
|------|------------------------------------------------------------------------------------|-------|--|--|--|--|--|---------|--|--|-------|--------|--------|--|--|
|      | Name Symbol Type Strike Expiry Qty Bid Ask Last Price Vol. % Delta At Now Realized |       |  |  |  |  |  |         |  |  |       |        |        |  |  |
| V    | DJ EURO STOXX 50 Index                                                             | Index |  |  |  |  |  | 3111.46 |  |  | 1.000 | \$0.00 | \$0.00 |  |  |
|      |                                                                                    |       |  |  |  |  |  |         |  |  |       |        |        |  |  |
|      |                                                                                    |       |  |  |  |  |  |         |  |  |       |        |        |  |  |
|      |                                                                                    |       |  |  |  |  |  |         |  |  |       |        |        |  |  |
|      |                                                                                    |       |  |  |  |  |  |         |  |  |       |        |        |  |  |
|      |                                                                                    |       |  |  |  |  |  |         |  |  |       |        |        |  |  |
|      |                                                                                    |       |  |  |  |  |  |         |  |  |       |        |        |  |  |

Iceberg una volta selezionato il sottostante procede automaticamente al download della Chain Opzioni, come si può vedere dalle immagini sottostanti.

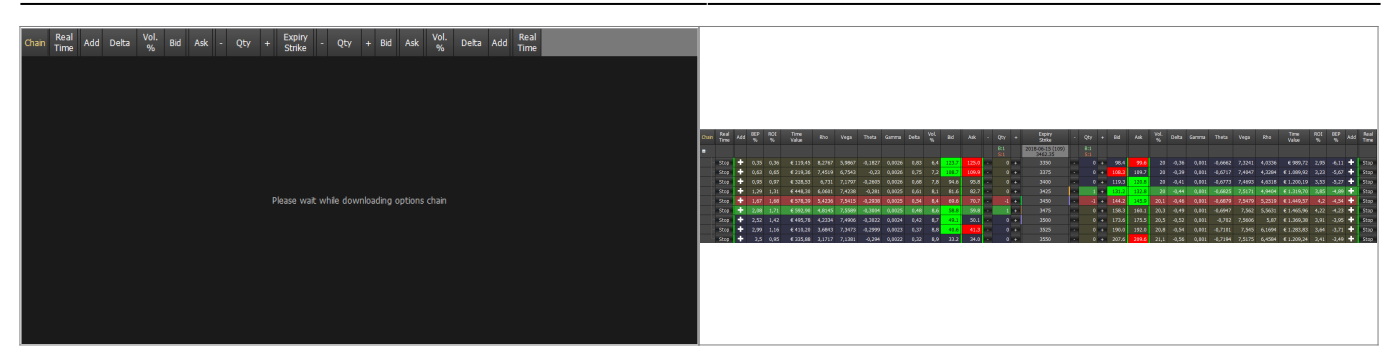

Può avvenire, a causa di momentanei problemi di collegamento con la piattaforma del broker, che la Chain Opzioni non venga scaricata. In questo caso Iceberg mostra il messaggio "No options available", in questo caso è sufficiente cliccare con il tasto destro del mouse nell'area preposta alla visualizzazione della Chain Opzioni e selezionare Reload/Retry. Verrà quindi effettuato un nuovo tentativo di scaricare la Chain Opzioni dal broker.

| Chain | Real<br>Time | Add | Delta | Vol.<br>% | Bid | Ask | - | Qty | + | Expiry<br>Strike | -  | Qty      | +     | Bid      | Ask      | Vol.<br>% | Delta | Add | Real<br>Time |       |  |  |
|-------|--------------|-----|-------|-----------|-----|-----|---|-----|---|------------------|----|----------|-------|----------|----------|-----------|-------|-----|--------------|-------|--|--|
|       |              |     |       |           |     |     |   |     |   |                  |    |          |       |          |          |           |       |     |              |       |  |  |
|       |              |     |       |           |     |     |   |     |   |                  |    |          |       |          |          |           |       |     |              |       |  |  |
|       |              |     |       |           |     |     |   |     |   |                  |    |          |       |          |          |           |       |     |              |       |  |  |
|       |              |     |       |           |     |     |   |     |   |                  |    |          |       |          |          |           |       |     |              |       |  |  |
|       |              |     |       |           |     |     |   |     |   |                  |    |          |       |          | <b>`</b> |           |       |     |              |       |  |  |
|       |              |     |       |           |     |     |   |     |   |                  | No | o optior | is av | /ailable | ト        |           | _     |     |              |       |  |  |
|       |              |     |       |           |     |     |   |     |   |                  |    |          |       |          |          |           |       | R   | eload /      | Retry |  |  |
|       |              |     |       |           |     |     |   |     |   |                  |    |          |       |          |          |           |       |     |              |       |  |  |
|       |              |     |       |           |     |     |   |     |   |                  |    |          |       |          |          |           |       |     |              |       |  |  |
|       |              |     |       |           |     |     |   |     |   |                  |    |          |       |          |          |           |       |     |              |       |  |  |
|       |              |     |       |           |     |     |   |     |   |                  |    |          |       |          |          |           |       |     |              |       |  |  |

Scadenze Lunghe - Long Term - Leaps con Iw Bank - QuickTrade

| Quick Trade                           |                 |            |             |                  |                   |                              |      |          |              |                         |         |       |          |         |     | ×            | 2    |               | Options                    |           |
|---------------------------------------|-----------------|------------|-------------|------------------|-------------------|------------------------------|------|----------|--------------|-------------------------|---------|-------|----------|---------|-----|--------------|------|---------------|----------------------------|-----------|
| File Viste                            | Strumenti Fin   | iestre /   | Aluto       | Liquidità: Do    | sierDerro 💌 D     | ft EUR-267.84                |      | 0        | Font 9       | in: 🔿 🕅                 | Sfondi: | H     | Skin: 🕅  | _       |     |              | 8    | Symbol        | .ST00050E                  |           |
|                                       |                 | v .        |             | e                |                   |                              |      | 0.0      | _            | -                       |         | 380 / |          | -       |     |              |      | Point Value   | 10                         | E.        |
| 1 1 1 1 1 1 1 1 1 1 1 1 1 1 1 1 1 1 1 | ا ک کہ 🔁        | A 8        | m, 9        | · • •            | 5 📭 X             | a see ooo                    | 9    | all fin  | <b>.</b> , , | <b>9</b> 2, <u>92</u> , | - 202   | 0     | 1) et    | 5       |     |              | 3    | Lot Size      | 1                          |           |
| P News                                |                 |            |             |                  |                   | _                            |      |          |              |                         | -       |       |          | -       | 0.0 |              |      |               |                            |           |
| E Cerca                               |                 |            |             |                  | _                 |                              |      |          |              |                         | _       | _     | _        |         |     |              | 5    | Mn. Tick      | 0.1                        | •         |
| Azioni Italia                         | Adoni Estere CW | //Genncare | es Quick    | CW Opsion        |                   | Italia Futures E             |      |          | oolig. /     | wanzata                 |         |       |          |         |     |              | 8    | Costs         | 0                          | •         |
| Descriptions                          |                 | 12/2019    | (NITVABBB)  | Mercano          |                   | Strumento<br>Optino su ladio |      |          |              |                         |         |       |          |         |     |              | in i |               | BOLSA DE NADRID            | -         |
| Tipe                                  |                 | Emittente  |             | Sottestante      |                   |                              |      | <u>د</u> |              |                         |         |       |          |         |     |              |      |               | CROE OPTIONS               |           |
| European call                         | Opt 💌           |            |             | 9                |                   | erca                         |      |          |              |                         |         |       |          |         |     |              |      |               | GROT - ECROT - NYME        |           |
| Codice                                | Titolo          | M          | ercato      | Strumento        | Tipo              | Alphac                       | ode  | Isin     | _            | Scad                    | Emitt   | _     | Sottosta | ante    |     |              |      |               | C OFE VIX FUTURE           |           |
| STXE27500                             | OESX DEC8       | 27 EU      | IX (        | Dotion su Ind    | European          | aL. OESX12                   | 8C W | W02001   | 8            | 21/12/18                |         | DJEU  | IRO STO  | CX 50   | 2   |              |      |               |                            |           |
| STXE28500                             | OESX DEC8       | 28 EU      | IX (        | Option su Ind    | European o        | aL. OESX12                   | 8C W | W02001   | 8            | 21/12/18                |         | DJ EU | IRO STO  | CX 50   |     |              |      | Markets       |                            |           |
| STXE29500                             | OESX DEC8       | 29 EU      | IX (        | Option su Ind    | European o        | aL. OESX12                   | 8C W | W02001   | 8            | 21/12/18                |         | DJ EU | IRO STO  | CX 50   |     |              |      |               |                            |           |
| STXE30500                             | OESX DEC8       | 30 EU      | IX (        | Option su Ind    | European o        | al OESX12                    | 8C W | W02001   | 8            | 21/12/18                |         | DJ EU | IRO STO) | CX 50   |     |              |      |               |                            |           |
| STXE31500.                            | OESX DEC8       | 31 EU      | IX (        | Option su Ind    | European          | al OESX12                    | 8C M | W02001   | 9            | 21/12/18                |         | DJ EU | IRO STO) | CX 50   |     |              |      |               |                            |           |
| STXE32500.                            | OESX DEC8       | 32 EU      | IX (        | Option su Ind    | European (        | al OESX12                    | 8C M | W02001   | 9            | 21/12/18                |         | DJ EU | IRO STO) | OX 50   |     |              |      |               |                            |           |
| STXE33500                             | OESX DEC8       | 33 EU      | IX (        | Option su Ind    | European o        | al OESX12                    | 8C W | W02001   | 8            | 21/12/18                |         | DJ EU | IRO STO  | CX 50   |     |              |      |               |                            |           |
| STXE34500                             | OESX DEC8       | 34 EU      | IX (        | Option su Ind    | European o        | al OESX12                    | 8C W | W02001   | 8            | 21/12/18                |         | DJEU  | IRO STO) | OX 50   |     |              |      |               |                            | •         |
| STXE35000                             | OESX DEC8       | 35 EU      | IX (        | Option su Ind    | European o        | al OESX12                    | 8C W | W00405   | i1           | 21/12/18                | -       | DJEU  | IRO STO  | CX 50   |     |              |      | LEAPS (Option | nal)                       |           |
| STXE35500                             | OESX DEC8       | 35 EU      | IX (        | Option su Ind    | European (        | aL. OESX12                   | 8C W | W02001   | 8            | 21/12/18                |         | DJEU  | RO STO   | CX 50   |     |              |      | OT Hamas      | DI EURO STOXX 50:EURO :    | STODOX 50 |
| STXE36500                             | OESX DEC8       | 36 EU      |             | Option su Ind    | European o        | al. OESX12                   | 8G W | W02001   | 8            | 21/12/18                | -       | DJEU  | RO STO   | 00.50   |     |              |      | QT HATTICS    |                            |           |
| STXE37000                             | OESX DEC8       | 37 EU      |             | Option su Ind    | European C        | aL. OESX12                   | 8G M | W00405   | 01           | 21/12/18                |         | DUEU  | IRO STO  | 01.50   |     | <b>M</b> 188 |      | Market        | Eurex Derivati Francoforte | •         |
| STXE37500                             | OESY DECO       | 37 EU      |             | Option suind     | European of       | al 0ESA12                    | 00 W | W02001   | 0            | 21/12/10                | -       | DIEU  | IPO STO  | OX 50   |     |              |      |               |                            |           |
| STYE41000                             | OESY DECR       | 41 EU      |             | Delice suled     | European          | al OESV12                    | 0C M | MOLEON   | 12           | 21/12/10                | -       | DIE   | IPO STO  | OX 50   |     |              |      | Optional Para | meters                     |           |
| STXE41000                             | OESX DEC8       | 43 EU      | IX (        | Detion su Ind    | European (        | al OESX12                    | 8C M | W01647   | 3            | 21/12/18                |         | DIFU  | RO STO   | CX 50   |     |              |      | Style         | European                   | Ţ         |
| STXE45000                             | OESX DEC8       | 45 FU      | ix (        | Option su Ind    | European          | al OESX12                    | 8C M | W00774   | 3            | 21/12/18                | -       | DJ EU | IRO STO  | OX 50   |     |              |      |               |                            |           |
| STXE14000                             | OESX DEC8       | 14. EU     | ix (        | Option su Ind    | European (        | aL. OESX12                   | 8C W | W00252   | 7            | 21/12/18                |         | EURC  | STOX     | 50      |     |              |      | Method        | Black & Scholes            | -         |
| STXE29000                             | OESX DEC8       | 29 EU      | IX (        | Option su Ind    | European          | al OESX12                    | 8C W | W00243   | 9            | 21/12/18                |         | EURC  | STOX     | 50      |     |              |      |               |                            |           |
| STXE21000                             | OESX DEC8       | 21 EU      | IX (        | Option su Ind    | European (        | al OESX12                    | 8C M | W00242   | 0            | 21/12/18                |         | EURC  | STOXX    | 50      |     |              |      | WBank Quick   | (Trade Login               |           |
| STXE30000.                            | OESX DEC8       | 30 EU      | IX (        | Option su Ind    | European o        | al OESX12                    | 8C W | W00243   | 9            | 21/12/18                |         | EURC  | STOXX    | 50      |     |              |      | QuickTrade I  | p 127.0.0.1                |           |
| STXE15000                             | OESX DEC8       | 15 EU      | IX (        | Option su Ind    | European o        | al OESX12                    | 8C M | W00251   | 5            | 21/12/18                |         | EURC  | STOXX 8  | 50      |     |              |      |               |                            |           |
| STXE31000                             | OESX DEC8       | 31 EU      | IX (        | Option su Ind    | European          | al OESX12                    | 8C W | W00284   | 7            | 21/12/18                |         | EURC  | STOXX S  | 50      |     |              |      | QuickTrade    | User ID                    |           |
| STXE22000                             | OESX DEC8       | 22 EU      | IX (        | Option su Ind    | European o        | al OESX12                    | 8C M | W00242   | 0            | 21/12/18                |         | EURC  | STOXX S  | 50      |     |              |      |               |                            |           |
| STXE32000                             | OESX DEC8       | 32 EU      | IX (        | Option su Ind    | European o        | aL. OESX12                   | 8C W | W00243   | 9            | 21/12/18                |         | EURC  | STOX     | 50      |     |              |      |               |                            |           |
| STXE16000                             | OESX DEC8       | 16 EU      | IX (        | Option su Ind    | European o        | al OESX12                    | 8C W | W00249   | 6            | 21/12/18                |         | EURC  | STOX(    | 50      |     |              |      |               |                            |           |
| d                                     |                 |            |             |                  |                   |                              |      |          |              |                         |         |       |          |         |     | 0            |      |               | Test Chain Settings        |           |
|                                       | E 23 )          | 11.4       | 4 (DJ) "BON | D: spread Btp/Bu | nd poco mosse a f | 31,02 punti base             |      |          |              | Memor                   | a: 💶    |       | Conness  | ione: _ |     | -            |      |               |                            |           |
|                                       |                 |            | _           | _                |                   |                              | _    | _        | _            | _                       | _       | _     | _        |         | _   |              |      | 0             |                            |           |
|                                       |                 |            |             |                  |                   |                              |      |          |              |                         |         |       |          |         |     |              |      |               | Save                       | Cancel    |
|                                       |                 |            |             |                  |                   |                              |      |          |              |                         |         |       |          |         |     |              |      |               |                            |           |

Per sua caratteristica la QuickTrade non fornisce tramite PEI le opzioni su scadenze lunghe. Per questo motivo se in Iceberg non sono visualizzate tutte le scadenze volute è necessario compilare il campo Leaps di Simbol Manager, nel quale dev'essere digitato il nome esatto del Sottostante ricavato tramite la Ricerca Avanzata della QuickTrade.

Nell'esempio riportato si noti anche come le opzioni possano avere lo stesso sottostante ma chiamato in modo diverso, i nomi vanno quindi digitati entrambi separati da ;

From: http://manuals.playoptions.it/Iceberg\_old/ - Iceberg Options Solutions

Permanent link: http://manuals.playoptions.it/Iceberg\_old/it/options\_chain?rev=1514909999

Last update: 2018/01/02 17:19

×